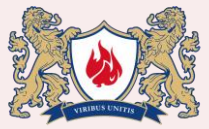

Інструкція для першого входу у Microsoft Teams

Т

| Крок 1: Перейдіть за посиланням                                                                                                    | https://teams.microsoft.com/v2/                                                                                                    |
|----------------------------------------------------------------------------------------------------|----------------------------------------------------------------------------------------------------|
| Крок 2. Введіть<br>університетську адресу:<br>Дані для входу можуть<br>надійти на пошту або<br>вам дані наддасть<br>викладач                                                                                                    | Microsoft<br>Увійти<br>filipchuk.bohdan@ldubgd.edu.ua<br>Немає облікового запису? Створіть його!<br>Не можете отримати доступ до свого облікового запису?<br>Далі                                                                                                    |
| Крок 3.<br>Введіть тимчасовий пароль<br>Введіть пароль, який<br>надіслано вам на<br>електронну пошту або<br>повідомлено окремо.                                                                                                    | Microsoft ← filipchuk.bohdan@ldubgd.edu.ua Введіть пароль Я не пам'ятаю пароль Увійти                                                                                                    |
| Крок 4. Оновіть пароль<br>На екрані з'явиться запит на зміну<br>пароля.                                                                                                    | Microsoft<br>filipchuk.bohdan@ldubgd.edu.ua<br>Оновіть пароль                                                                                                    |
| це осов'язкова для при першому<br>вході.<br>1) Введіть: Поточний пароль<br>(тимчасовий)                                                                                                    | Потрібно оновити пароль, тому що це ваш<br>перший вхід, або термін дії пароля минув.<br>Поточний пароль                                                                                                    |
| <ul> <li>2) Новий пароль (вигаданий вами)</li> <li>3) Підтвердіть новий пароль</li> </ul>                                                                                                    | Новий пароль<br>Підтвердити пароль                                                                                                    |
| 4) натисніть «увійти».<br>Крок 5. Налаштування<br>захисту акаунту<br>Вам буде запропоновано<br>налаштувати додатковий<br>метод підтвердження особи—<br>наприклад, телефон.<br>Натисніть «Далі».                                                                                                    | Увійти Microsoft filipchuk.bohdan@ldubgd.edu.ua Захистімо ваш обліковий запис Ми допоможемо вам налаштувати інший спосіб для підтвердження вашої особи.                                                                                                    |
|                                                                                                    | Використати інший обліковий запис<br>Докладніше про підтвердження особи<br>Д <u>алі</u>                                                                                                    |
| Якщо ви хочете пропустити<br>налаштування — натисніть « Пропустити<br>налаштування» внизу.<br>Гелефон<br>вможете піатекрантя свою особу, відповівши на викляк або отримавши код на ваш телефон.<br>Лемі номер телефону використовувати?<br>Силіту собе<br>Флена имогр телефону<br>Інгіся States (+1)<br>Спосе ноw to verify<br>Фленах мого номера<br>Маже статуванся пала за передавання повідомлень і данис Натисовочи внопку "Дал", ви приймасте<br>Поме можо номера | Нагадування:<br>•Усі повідомлення з обліковими<br>даними можуть потрапити в<br>папку «Спам».<br>•Якщо ви вже реєструвалися<br>раніше — використовуйте свій<br>існуючий пароль.<br>•У разі проблем звертайтесь до<br>відділу інформаційного<br>забезпечення освітнього<br>процесу. |

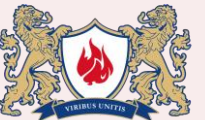

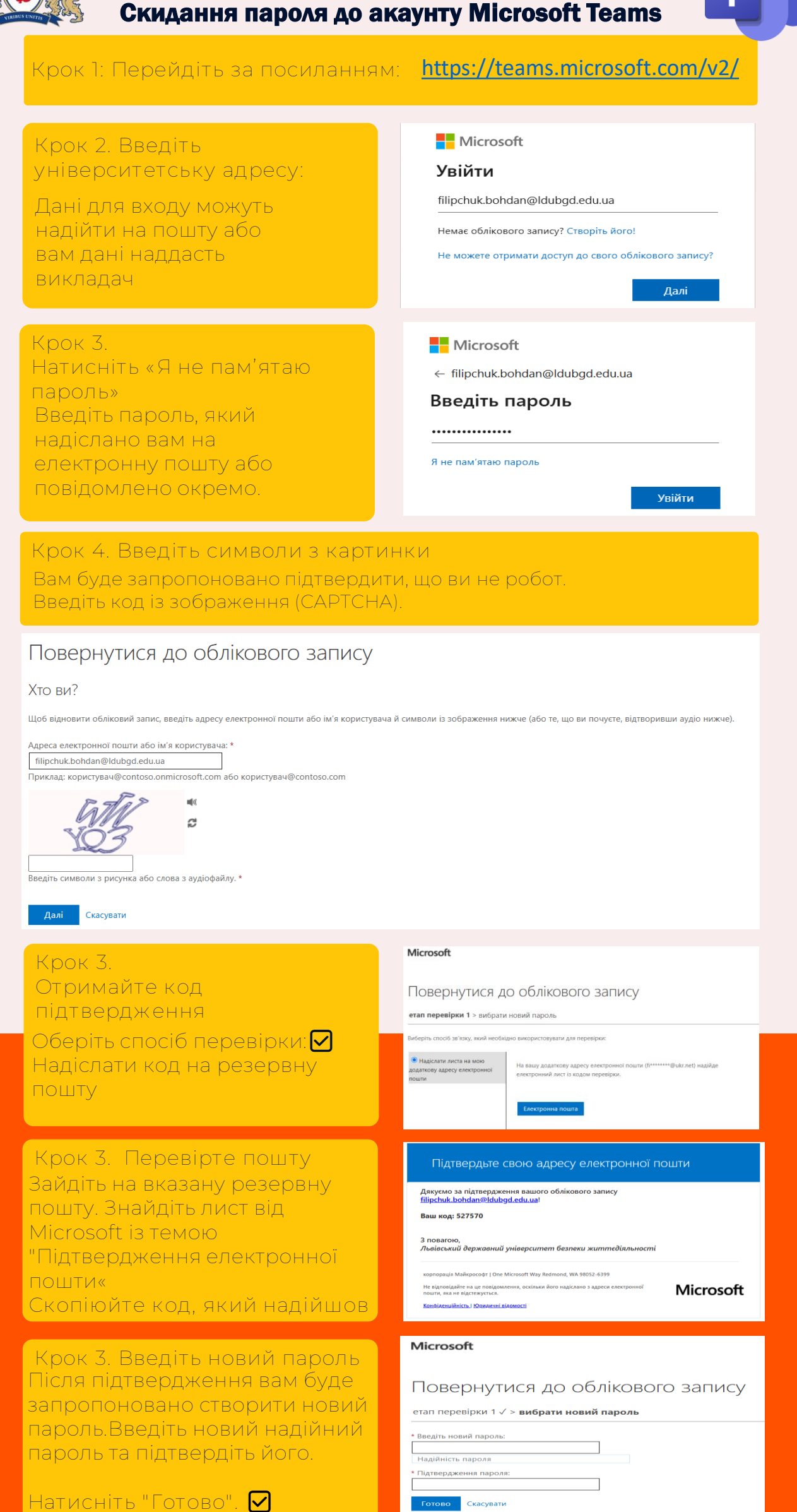